# School Accountability Report Card

## **Online Template Training Manual**

February 2015

Produced by the California Department of Education

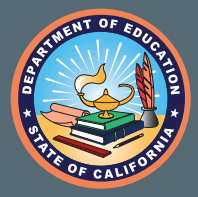

### Background

Per California *Education Code* (*EC*) 33126, local educational agencies (LEAs), are required to publish the School Accountability Report Cards (SARCs) for each school in the LEA. LEAs are responsible to ensure the SARC is published by February 1. The SARC template is available for public and non-public schools as a downloadable Word document. The online Web Application is available for public schools only. The link to the SARC Web Application is available on the California Department of Education(CDE) SARC Web page at http://www.cde.ca.gov/ta/ac/sa.

### Sources of Data

It is important to point out that the majority of the online template comes pre-populated with information provided by the CDE. Some of the pre-populated information, like the school's mission statement, is the same information that was provided in the prior year SARC. Therefore, district or school staff will complete the remaining missing information. The pre-populated information should also be reviewed and can be edited, if needed.

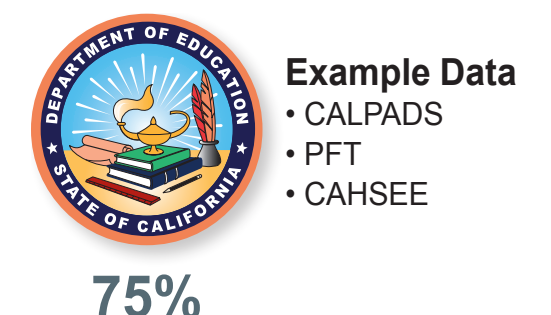

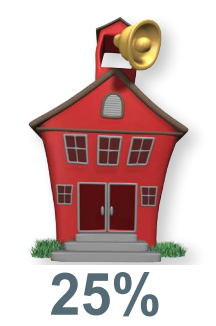

#### Example Data

- mission statement
- photos
- teacher information

### Methods to Submit SARC

The SARC Web Application serves as the mechanism for each public LEA to provide the CDE with its completed SARC. There are three methods available for public LEAs to submit their SARCs to the CDE via the SARC Web Application:

- Use the online pre-populated SARC Web Application to complete and post the SARC;
- **2** Upload a vendor-created or custom-created PDF copy of the completed SARC; or
- **3** Provide an accurate URL to the Web site address where the SARC has been posted on the school/LEA Web site.

Each method will be demonstrated in detail later in this tutorial.

### Logging on to the SARC

From the CDE SARC Web page at <u>http://www.cde.ca.gov/ta/ac/sa/</u>, one can access the public SARC information, as well as access the SARC Web Application, by selecting the link shown.

This Web page has additional information regarding the SARC. You may familiarize yourself with this information later.

| California Department of<br>EDUCATION                                                                                                    | Change Text Size: A A Search CO<br>Advanced   Site Map   A-Z Index                       |
|----------------------------------------------------------------------------------------------------|------------------------------------------------------------------------------------------|
| Curriculum & Instruction Testing & Account                                                                                                    | tability Professional Learning                                                           |
| Finance & Grants Data & Statistics                                                                                                    | Learning Support Specialized Programs                                                    |
| School Accountability Report Card (SA                                                                                                    | RC)                                                                                      |
| California public & nonpublic, nonsectarian schools annually provide inform<br>schools for student achievement, environment, resources & demographics                                                              | ation to the community to allow public comparison of                                     |
| 2013-14 SARC                                                                                                    |                                                                                          |
| Information for the General Public                                                                                                    |                                                                                          |
| <ul> <li>A Parent's Guide to the SARC (English)</li> </ul>                                                                                                    |                                                                                          |
| Available Translations of A Parent's Guide to the SA                                                                                                    | RC (Coming Soon)                                                                         |
| SARC Frequently Asked Questions                                                                                                    |                                                                                          |
| ■ Find a SARC L <sup>2</sup><br>The Find a SARC Web page allows parents and community me                                                                                                    | embers to easily search for SARCs.                                                       |
| Accountability Report Card Listserv                                                                                                    |                                                                                          |
| Information for Public Schools                                                                                                    |                                                                                          |
| <ul> <li>SARC Preparation Guide for Public Schools</li> </ul>                                                                                                    |                                                                                          |
| <ul> <li>SARC Web Application L<sup>2</sup></li> <li>By selecting this link, the BARC Coordinators can access the S<br/>and populate their SARCs with information regarding school populate</li> </ul>             | ARC Logon Web page for the SARC Web Application<br>rformance on a variety of indicators. |
| <ul> <li>SARC Web Application Training Tutorial C<sup>2</sup><br/>The SARC Web Application training tutorial provides instruction<br/>Application, as well as highlights the application's key features</li> </ul> | s to SARC Coordinators for completing the SARC Web                                       |
|                                                                                                    |                                                                                          |
| The SARC Web Application training tutorial provides instructions t<br>Application, as well as highlights the application's key features.                                                                           | o SARC Coordinators for completing the SARC Web                                          |
| SARC Preparation Guide for Nonpublic, Nonsectarian Schools                                                                                                    |                                                                                          |
| Find a Nonpublic, Nonsectarian School Report Card                                                                                                    |                                                                                          |
| Update Your SARC Web Site Link                                                                                                    |                                                                                          |
| SARC Preparation Resources                                                                                                    |                                                                                          |
| = SARC Template in Word (DOC)                                                                                                    |                                                                                          |
| Available Translations of the SARC Template in Word                                                                                                    |                                                                                          |
| <ul> <li>Data Element Definitions (DOC)</li> </ul>                                                                                                    |                                                                                          |
| <ul> <li>Downloadable SARC Data Files</li> </ul>                                                                                                    |                                                                                          |
| = Updates to SARC Data                                                                                                    |                                                                                          |
| Prior Year SARCs                                                                                                    |                                                                                          |
| = <u>2012–13 SARC</u>                                                                                                    |                                                                                          |
| = <u>2011–12 SARC</u>                                                                                                    |                                                                                          |
| = <u>2010–11 SARC</u>                                                                                                    |                                                                                          |
| = 2009-10 SARC                                                                                                    |                                                                                          |
| SARC and the Law                                                                                                    |                                                                                          |
| = SARC Legislation                                                                                                    |                                                                                          |
| <ul> <li>Williams Settlement and the SARC</li> </ul>                                                                                                    |                                                                                          |
| Related Information                                                                                                    |                                                                                          |
| = State Accountability Report Card                                                                                                    |                                                                                          |
| Local Educational Agency Accountability Report Card                                                                                                    |                                                                                          |
| CalEdFacts SARC Section<br>California Department of Education's information and media guide about                                                                                                    | education in the State of California. For information on                                 |

ion 🗖

SARC Web Applica By selecting this li

populate their SAI

To access the SARC Web Application, the first step is to log on. Select the logon link titled, "SARC Web Application".

Once on the logon screen, enter the username and password, and select the logon button.

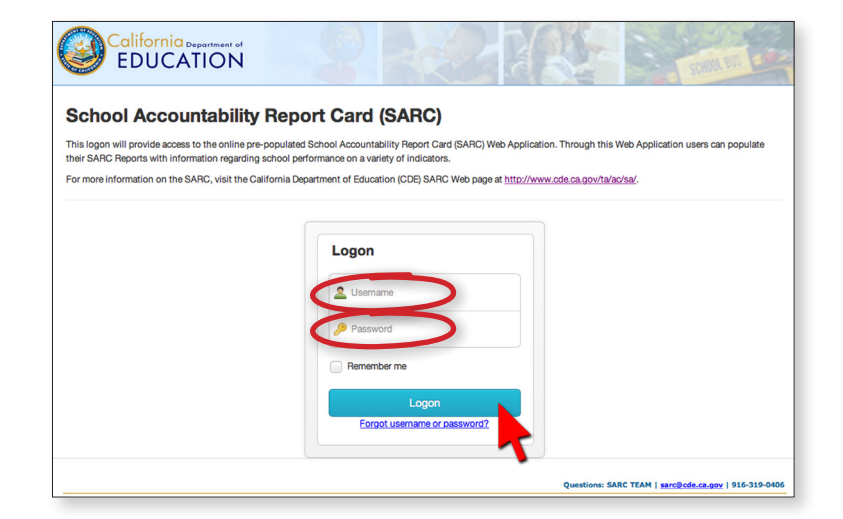

with information regarding school performance on a variety of indicators.

the SARC Coordinators can access the SARC Logon Web page for the SARC Web Application and

### Forgot Username & Password

If you forgot your username or password, select the link titled, Forgot Username or Password.

| Logon                        |
|------------------------------|
| 2 Username                   |
| 🔑 Password                   |
| Remember me                  |
| Logon                        |
| Forgot username or password? |

Next enter your email address that was used to create this account and your County District School (CDS) code.

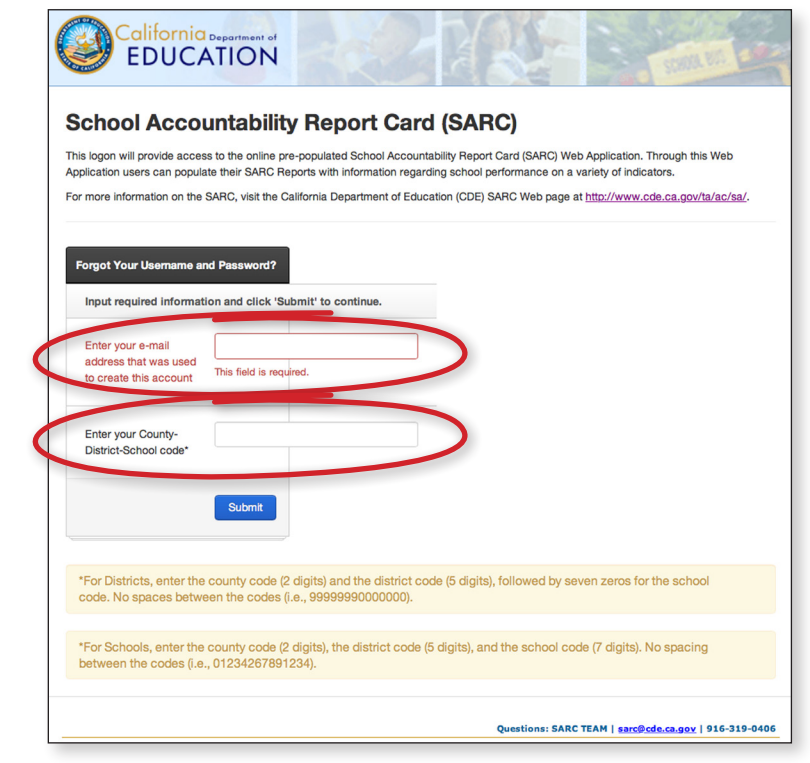

For Districts, enter the county code (2 digits) and the district code (5 digits), followed by seven zeros for the school code as seen on the screen. Do not put spaces between the codes.

| Enter your e-mail                            |                         |
|----------------------------------------------|-------------------------|
| address that was used to create this account | This field is required. |
|                                              |                         |
|                                              |                         |
| Enter your County-                           | 12123450000000          |
| Enter your County-<br>District-School code*  | 1212345000000           |
| Enter your County-<br>District-School code*  | 12123450000000          |
| Enter your County-<br>District-School code*  | 12123450000000          |
| Enter your County-<br>District-School code*  | 12123450000000          |
| Enter your County-<br>District-School code*  | 1212345000000           |

For Schools, enter the county code (2 digits), the district code (5 digits), and the school code (7 digits). Again do not add spaces between the codes.

| Enter your e-mail<br>address that was used<br>to create this account | This field is required. |
|----------------------------------------------------------------------|-------------------------|
| Enter your County-<br>District-School code*                          | 12123451234567          |
|                                                                      | Submit                  |
|                                                                      |                         |
|                                                                      |                         |

### **Dashboard – User Home Page**

Once logged on, the first page you'll see is the Dashboard. This is the main page for managing the SARC Web Application.

|                                            |               |         |                    |          |                    |         |                 |   |               | Logge | d in as Test District |
|--------------------------------------------|---------------|---------|--------------------|----------|--------------------|---------|-----------------|---|---------------|-------|-----------------------|
| Da                                         | ashboa        | ard     |                    |          |                    |         |                 |   |               |       |                       |
| Need help? View the SARC Training Tutorial |               |         |                    |          |                    |         |                 |   |               |       |                       |
| SARC Progress 2013-14                      |               |         |                    |          |                    |         |                 |   |               |       |                       |
| т                                          | he table belo | ow show | is the SARC comple | etion st | atus of schools in | your di | stict.          |   |               |       |                       |
|                                            | School        | ¢       | SARC Progress      | ¢        | Last Updated       | ¢       | Last Updated By | ¢ | Finalized     | ¢     | Action(s)             |
| Те                                         | st School 1   |         | 100.0%             |          | 12/8/2014          |         | Test District   |   | Not finalized |       | / 🗈 🕥 🗔               |
| Те                                         | st School 2   |         | 36.1%              |          | 12/5/2014          |         | Test District   |   | Not finalized |       | 1 🗎 📮                 |
| Те                                         | st School 3   |         | 22.2%              |          | 12/8/2014          |         | Test District   |   | Not finalized |       | / 🗈 🗔                 |
| Те                                         | st School 4   |         | 0.0%               |          | Not started        |         |                 |   | Not finalized |       | 1                     |

The Dashboard displays the completion status of all the SARCs for schools within the LEA. You see the following:

- The name of the school
- The progress on completing the SARC which is displayed as a percent
- The date the SARC template was last updated and by whom
- If the SARC has been completed/ posted for public view or not
- Several icons representing actions that can be taken

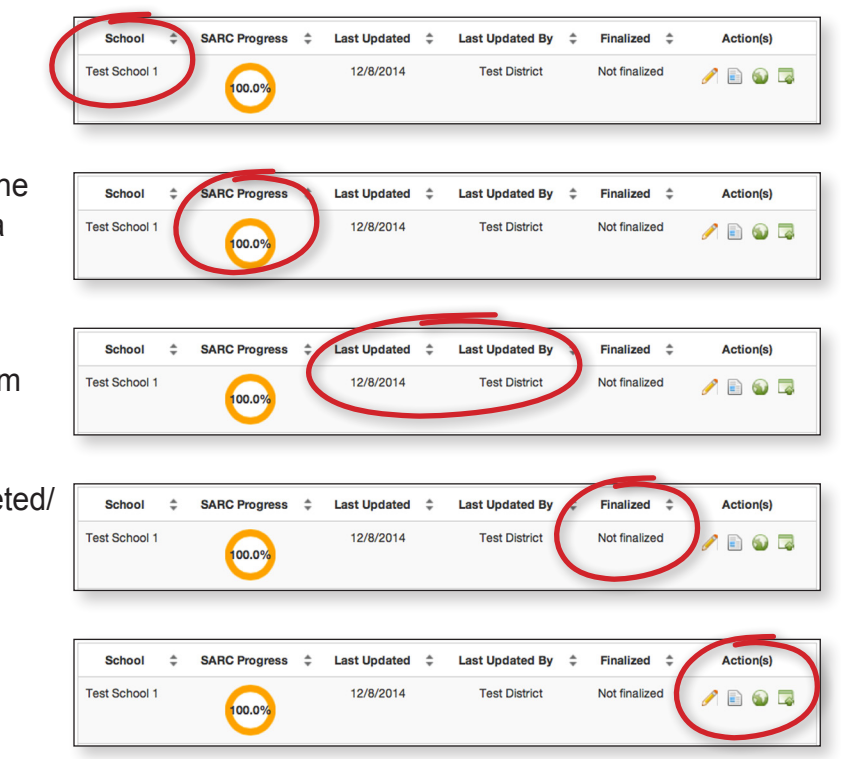

### Dashboard Icon Menu

From the Dashboard page, there are two icons in the left menu bar of the screen. The first icon is to bring one back to the Dashboard page. The second icon is to access and manage user accounts.

|           | fornia Department of DUCATION |                |                                 |
|-----------|-------------------------------|----------------|---------------------------------|
| Cashboard | Dashboard                     |                |                                 |
| Users     | Need help? View the SARC      | Training Tutor | rial.                           |
|           | SARC Progress 201             | 13-14          |                                 |
|           | The table below show          | s the SARC o   | completion status of schools in |
|           | School                        | *              | SARC Progress                   |

### Adding & Managing User Accounts

From the Dashboard page, on the menu bar is a people or users icon, which is a tool that allows a primary LEA user to manage staff that are given access to the Web Application. Only district-level user accounts have the capability to add other users.

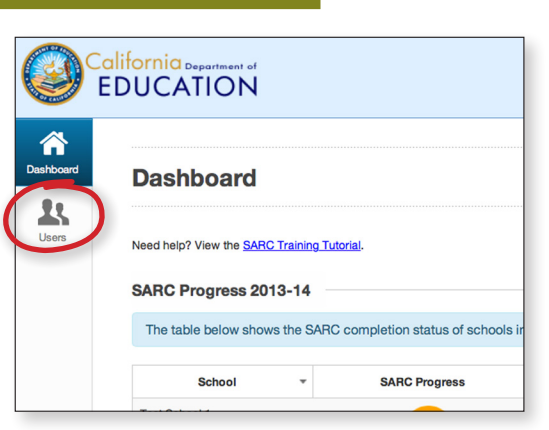

Select the users icon.

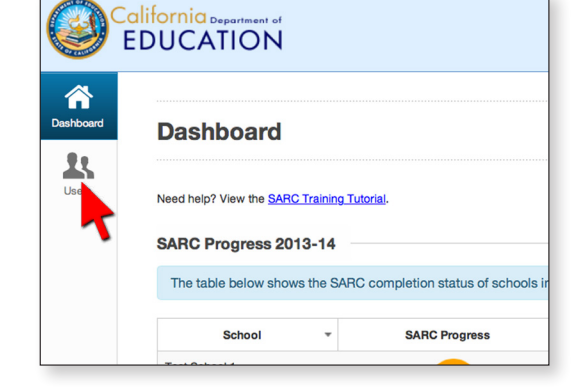

This table displays a list of all the staff in the LEA who have been identified as authorized users.

|                |                       |                                 |                             |                        |      |        | Logged in as Test District |
|----------------|-----------------------|---------------------------------|-----------------------------|------------------------|------|--------|----------------------------|
| Manag          | e Users               |                                 |                             |                        |      |        |                            |
|                |                       |                                 |                             |                        |      |        |                            |
| You can refine | your search below. Yo | ou can type part of a last name | ne, first name or agency na | me in the keyword box. |      |        |                            |
| ADD a User     |                       |                                 |                             |                        |      |        |                            |
| All Dis        | trict School          |                                 |                             |                        |      |        |                            |
| All Dis        | trict School          | Search Show                     | w All                       |                        |      |        |                            |
| All Dis        | Irict School          | Search Show                     | w All                       | UserName               | Туре | Agency | Actions                    |

For primary LEA users, one feature of this tool is that each school in the LEA can be assigned a school-level user who has responsibility for entering in data for their school's SARC.

When creating a new user account, the primary LEA user can set the functions authorized for each new user.

For example, the school-level user may be authorized to complete selected sections of the SARC and/ or to finalize the SARC and make it public, whereas, the primary LEA user has authorization for all functions of the user tools.

| Yo | u can refine your search below. Yo<br><u>d a User</u> | ou can type part of a last name, first n | ame or agency nar | ne in the keyword box |               |      |               |        |     |                 |
|----|-------------------------------------------------------|------------------------------------------|-------------------|-----------------------|---------------|------|---------------|--------|-----|-----------------|
| 1  | All District School                                   |                                          |                   |                       |               |      |               |        |     |                 |
|    |                                                       | Search Show All                          |                   |                       |               |      |               |        |     |                 |
|    | First Name                                            | Last Name 🗘                              |                   | UserName              |               | Туре |               | Agency |     | Actions         |
| Те | t.                                                    | District                                 | testuser          |                       | District      |      | Test District |        | / 8 |                 |
|    |                                                       |                                          |                   | re ve Page 1          | of 1 +> +1 10 | 1    |               |        |     | View 1 - 1 of 1 |

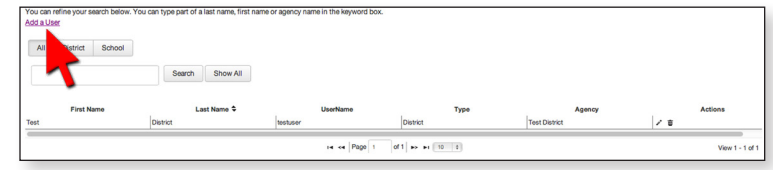

| o ser i rome              |                                                                                                    |  |  |
|---------------------------|----------------------------------------------------------------------------------------------------|--|--|
| User Information          |                                                                                                    |  |  |
| First Name -              |                                                                                                    |  |  |
| Last Name -               |                                                                                                    |  |  |
| Usemame -                 |                                                                                                    |  |  |
| Password -                |                                                                                                    |  |  |
| Email -                   |                                                                                                    |  |  |
| Phone -                   |                                                                                                    |  |  |
| User Type •               | District     School                                                                                                    |  |  |
| Can add users             |                                                                                                    |  |  |
| Can finalize SARC         | 0                                                                                                    |  |  |
| Sections User can<br>Edit | C About Trie School<br>V A Conditions of Learning<br>V B Fugli Outcomes<br>V C Engagement<br>V D. Other SARC Information |  |  |
|                           | Save Cancel                                                                                                    |  |  |

### **SARC Action Tools**

Also on the Dashboard page, we can take a closer look at the action tools.

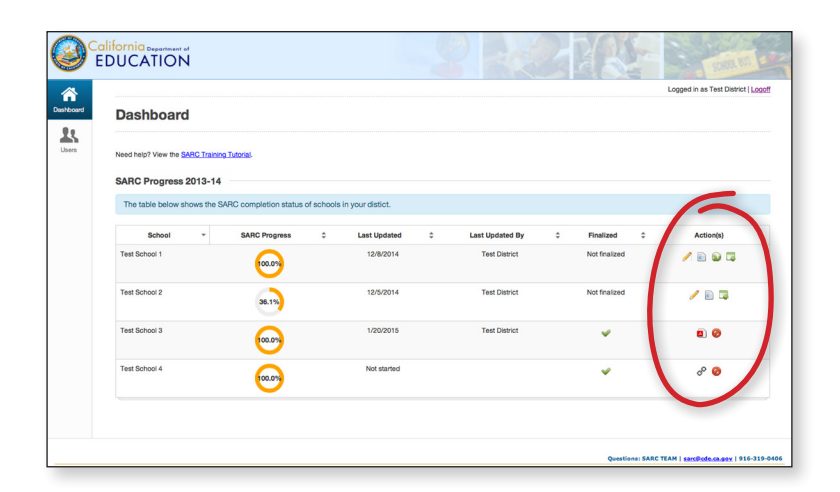

The pencil tool is for making edits to the SARC.

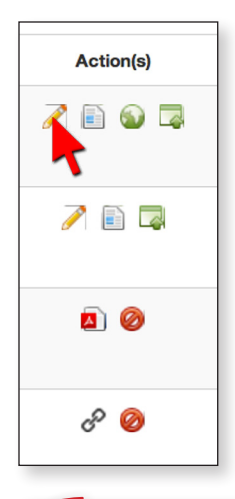

It will take you to the page where you can enter or edit information on the SARC. Notice in the left menu bar of the screen there are different icons that appear once the pencil tool is selected.

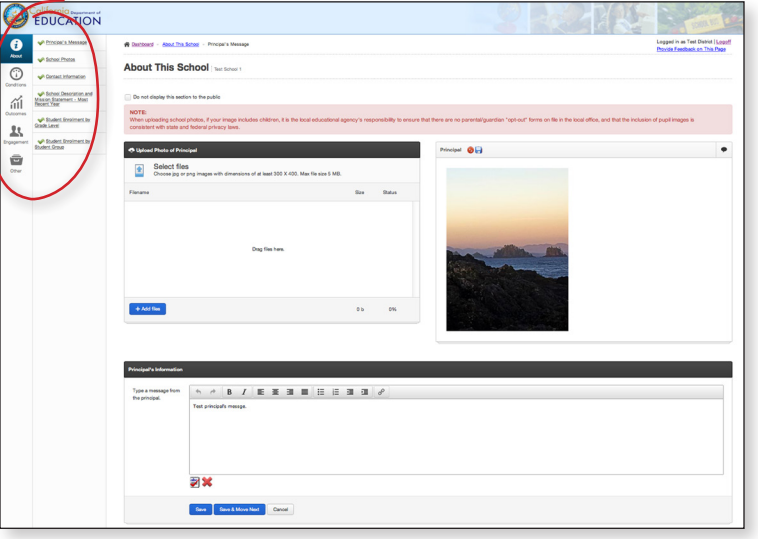

The page icon allows you to "preview" the public view of your SARC as you add or remove information or make changes.

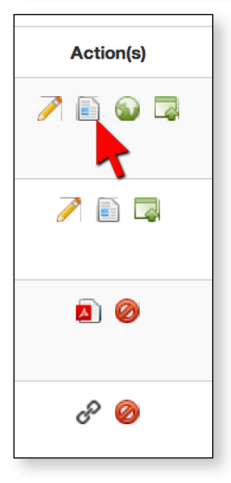

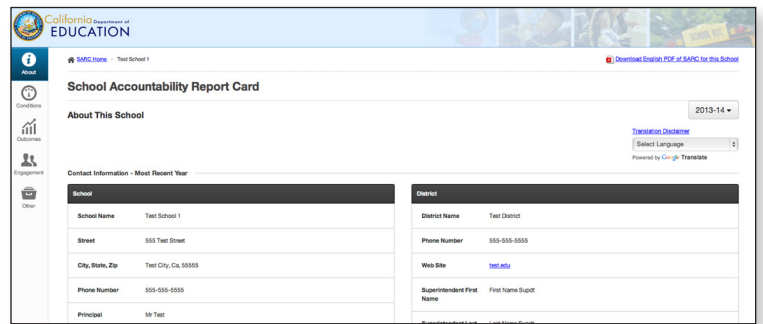

The icon that looks like a green paper with an arrow pointing upwards takes you to a page that allows you to upload a PDF version of your SARC or a SARC URL where the SARC has been posted on the school or LEA Web site.

| Action(s)        |
|------------------|
| ∕ ≣ ⊗ ₹          |
| 2 🖹 📮            |
| <b>D</b> Ø       |
| c <sup>p</sup> 🥝 |
|                  |

| 0  | California Summaria<br>EDUCATION                                                                                                    |                                                   | SCHOOL ON THE           |
|----|----------------------------------------------------------------------------------------------------|---------------------------------------------------|-------------------------|
| ñ  |                                                                                                    | Logged in as                                      | Test District   Logoff  |
| 23 | Upload SARC                                                                                                    |                                                   |                         |
|    | Return to Dashboard                                                                                                    |                                                   |                         |
|    | NOTE: This page is designed to work on newer browsers. If you have IE 8 or older please contact the SARC team at 916-319-0406 to obtain help with<br>documents up to 20 MB are allowed.                                                                                                    | uploading documents.                              | Only PDF                |
|    | WARNING: DNLY uplead vendor PDFs. If you use this system to fill in the SARC info then you don't need to uplead a PDF document. If you do then per<br>interactive SARC online or use the Translate feature to view your SARC in other languages. Instead you should finalize your SARC by clicking the 📦 ke | ople will not be able to<br>con on the SARC dasht | use the<br>poard.       |
|    | Existing SARC Uplead                                                                                                    |                                                   |                         |
| 1  | Select files<br>Choose the SARC PDF and then select Start Upload                                                                                                    |                                                   |                         |
| 6  | Filename                                                                                                    | Size                                              | Status                  |
|    |                                                                                                    |                                                   |                         |
|    |                                                                                                    |                                                   |                         |
|    | Drag files here.                                                                                                    |                                                   |                         |
|    |                                                                                                    |                                                   |                         |
|    |                                                                                                    |                                                   |                         |
|    | + Add files                                                                                                    | 0 b                                               | 0%                      |
| (  | Add SARC LM Instead of PDP                                                                                                    |                                                   |                         |
| _  |                                                                                                    | ons: SARC TRAM   sampler                          | le ce env   216-312-040 |

The PDF icon allows you to view the published PDF SARC.

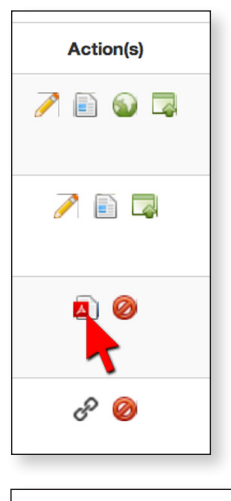

#### Test School 1

California Department of Education School Accountability Report Card Reported Using Data from the 2013-14 School Year

Published During 2014-15

Every school in California is required by state law to publish a School Accountability Report Card (SARC), by February 1 of each year. The SARC contains information about the condition and performance of each California public school. Under the Local Control Funding Formula (LCFF) all local educational agencies (LEAs) are required to prepare a Local Control Accountability Pian (LCAP), which describes how they intend to meet annual school-specific goals for all puple, with specific activities to address state and local diverse. Additionally, data uncoded is and LEAs to be accelerated with data smooth to the SARC. The URL icon will take you to the school or LEA Web site based on the URL submitted.

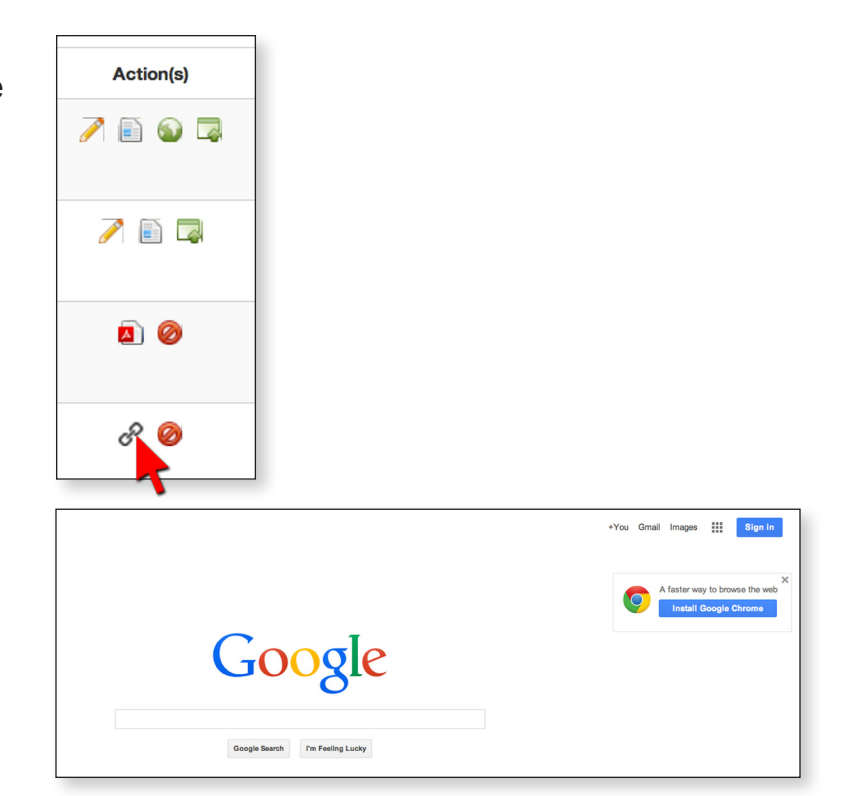

For LEAs that are using this Online Web Application to develop their final SARC, the green world icon allows you to publish your online SARC template. This icon is only visible when one hundred percent of the SARC is complete.

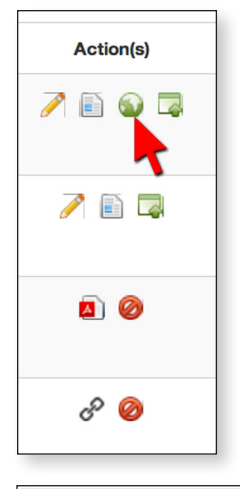

| School ‡      | SARC Progress 🌲 | Last Updated 🏼 🌲 | Last Updated By 🌲 | Finalized 🗘   | Action(s) |
|---------------|-----------------|------------------|-------------------|---------------|-----------|
| Test School 1 | 100.0%          | 12/8/2014        | Test District     | Not finalized | 1 🗈 🌚 🗔   |
| Test School 2 | 36.1%           | 12/5/2014        | Test District     | Not finalized | 1         |
| Test School 3 | 25.0%           | 1/20/2015        | Test District     | Not finalized | 🥒 🖹 🗔     |
| Test School 4 | 0.0%            | Not started      |                   | Not finalized | 1         |

For a SARC published using the SARC Web Application, the delete icon allows you to remove the published SARC from public view.

| Action(s)        |
|------------------|
|                  |
| 1                |
| ۵ (۵             |
| c <sup>P</sup> 🥝 |
|                  |
| Action(s)        |

For LEAs that uploaded a PDF SARC or URL, the delete icon allows you to delete the PDF SARC or URL from the Web Application.

| Action(s) |
|-----------|
| A 🖹 🤌     |
| 🥖 🖹 🗔     |
|           |
|           |

### Editing an Online SARC Template

To access a SARC template, select the "edit" pencil tool.

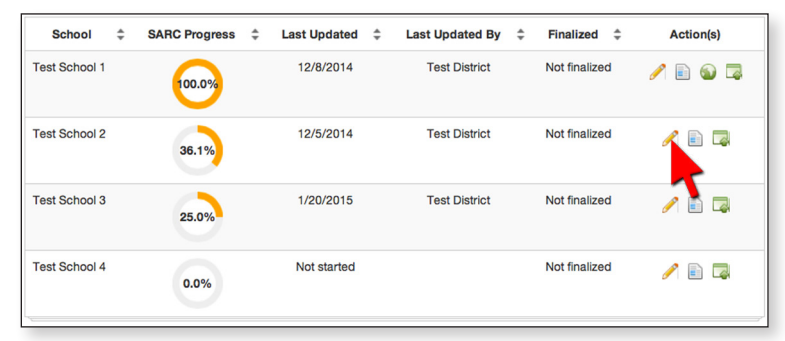

This is the tool that allows one to access the template for purposes of completing or editing the document.

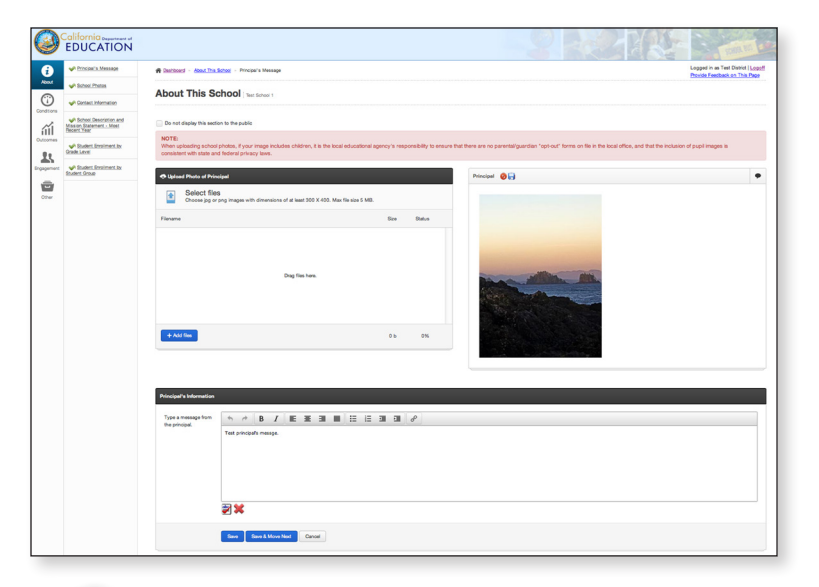

On the left of the screen is a menu bar with icons representing each of the five sections of the SARC.

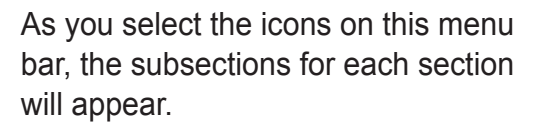

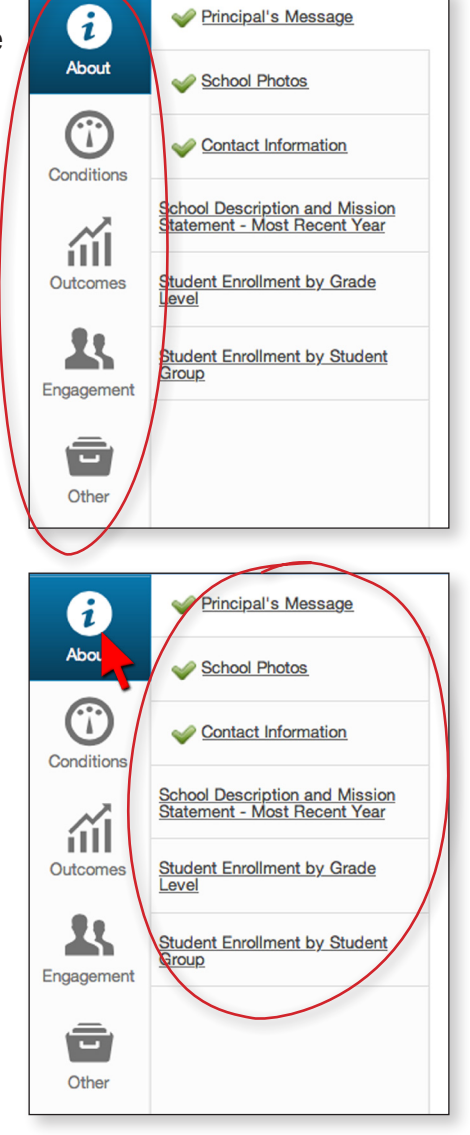

As you complete sections, a green checkmark identifies those subsections that have been completed. In the end, the goal is to have a checkmark next to each subsection.

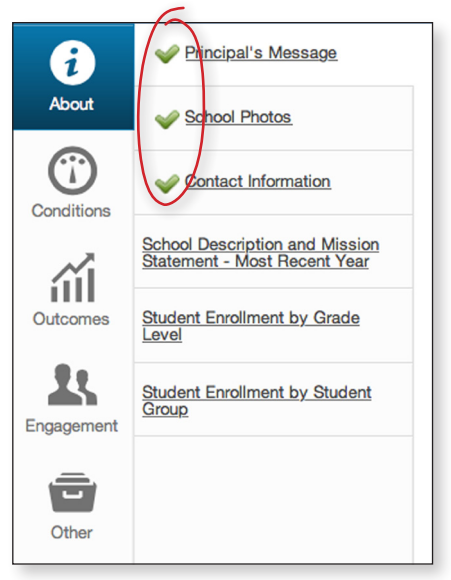

The first icon, is the "About this School" section. Notice once you select the icon, a list of subsections will display. The second icon is the "Conditions of Learning" section. The third icon is the "Pupil Outcomes" section. The fourth icon is the "Engagement" section. And lastly the fifth icon is the section with "Other SARC Information".

| i          | V Principal's Message                                          |
|------------|----------------------------------------------------------------|
| About      | School Photos                                                  |
| Conditions | Contact Information                                            |
|            | School Description and Mission<br>Statement - Most Recent Year |
| Outcomes   | <u>Student Enrollment by Grade</u><br>Level                    |
| Engagement | Student Enrollment by Student<br>Group                         |
| Other      |                                                                |
|            |                                                                |

### **Uploading Photos**

Let's take a look at the introduction section to demonstrate how to complete or edit this section. Select the first icon, which is the introduction section.

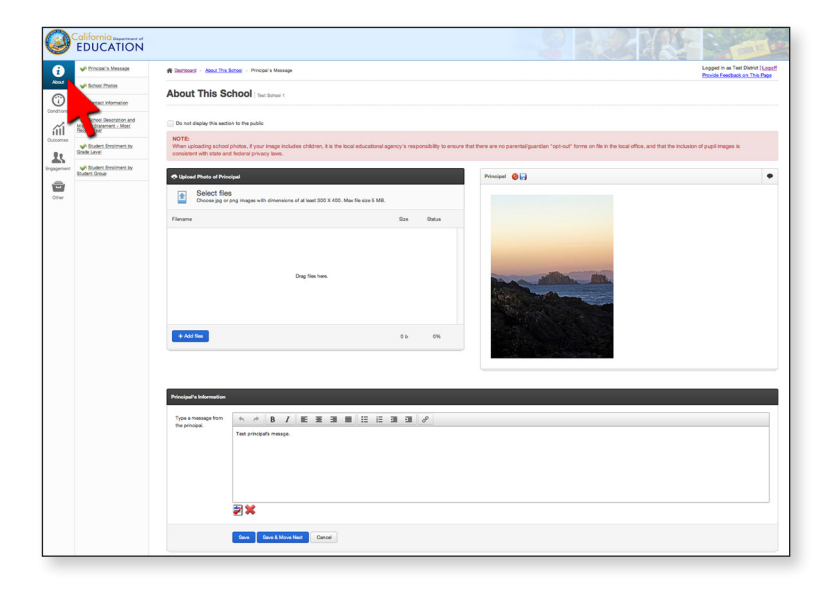

As you can see this section includes the subsections principal's message and school photos. Select the principal's message link.

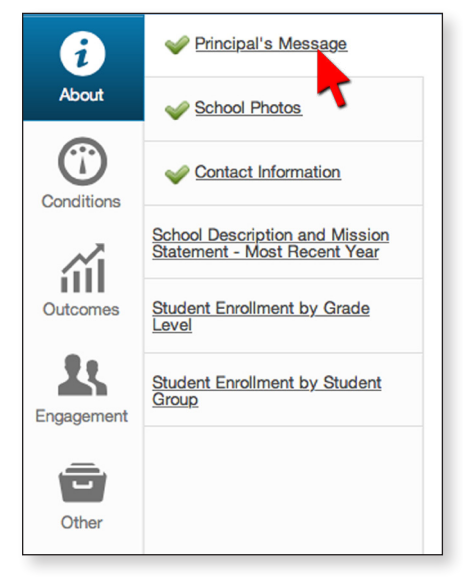

The online Web Application allows you to upload a photo of the principal. To upload a photo, you can select and add the image file or drag the image file to the space indicated on the screen.

You can then view and crop the image in the box to the right.

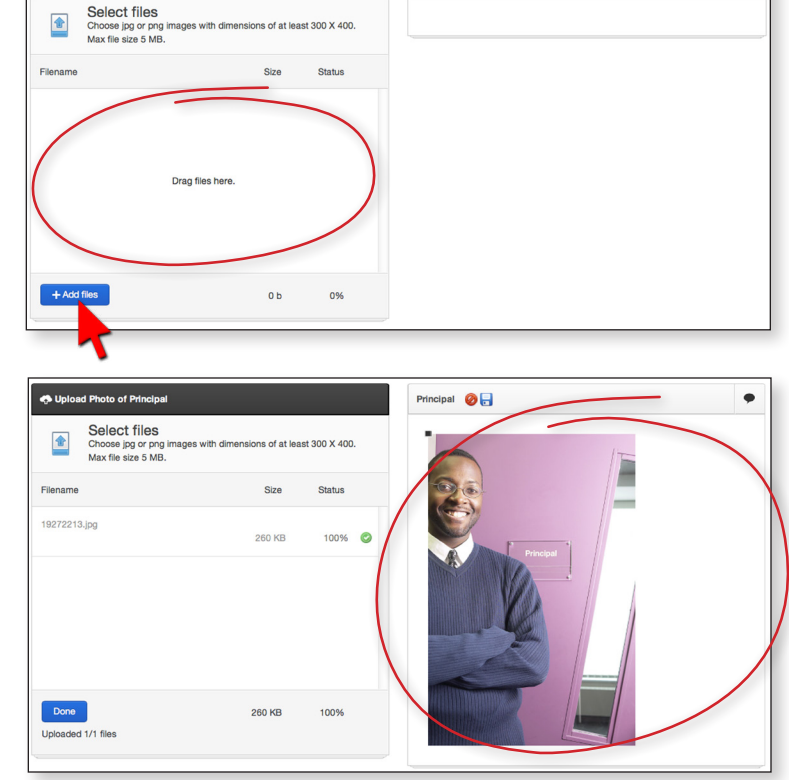

Principal

A box is also provided to type a message from the principal. You can copy and paste a message from a Word or pdf file or type the message directly into this box.

Several word processing tools including a spell check tool are provided to assist in completing or editing this message. Once you have completed this section, select "save" or "save and move to next" to go to the next subsection in the introduction.

| rincipal's Information             |                             |
|------------------------------------|-----------------------------|
| Type a message from the principal. |                             |
|                                    | Message from the Principal. |
|                                    |                             |
|                                    |                             |
|                                    |                             |
|                                    |                             |
|                                    | 🕎 🗶                         |

| Principal's Information                 |                                                          |
|-----------------------------------------|----------------------------------------------------------|
| Type a message from C<br>the principal. | ・ ・ B I E E E E E E E B の<br>Message from the Principal. |
|                                         |                                                          |
| (                                       |                                                          |
|                                         | Save & Move Nest Cancel                                  |

+ Add files T Start upload

The School Photos subsection allows the user to upload photos.

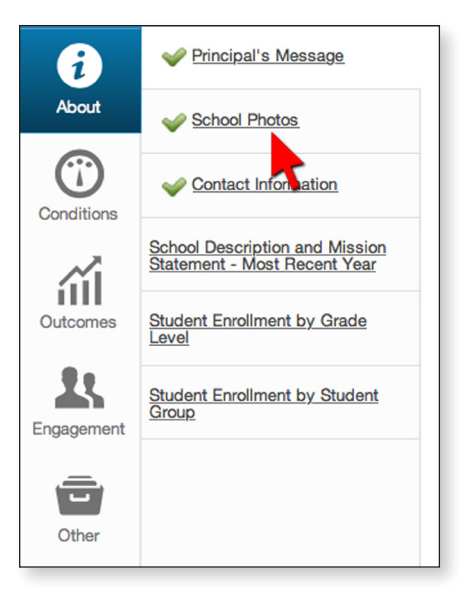

The user can upload up to five photos of the school and crop and add captions to these photos. These photos will then display in the public view of the SARC as a banner that rotates the photos in the introduction page.

| •                   | Select files<br>Choose up to 5 jpg or png images. After you upload the images you will crop t<br>more than 3000 pixels wide. | he images below. Max file size 5 MB. N                                                                                  | Maximum crop size is 1382 x 300. So n                                                                         | nake sure the image you | i upload is no |
|---------------------|----------------------------------------------------------------------------------------------------|----------------------------------------------------------------------------------------------------|----------------------------------------------------------------------------------------------------|-------------------------|----------------|
| Filename            |                                                                                                    |                                                                                                    |                                                                                                    | Size                    | Status         |
|                     |                                                                                                    | Dran files here                                                                                                    |                                                                                                    |                         |                |
|                     |                                                                                                    | breg mea mere.                                                                                                    |                                                                                                    |                         |                |
| + Adi               | flus                                                                                                    |                                                                                                    |                                                                                                    | 0 b                     | 0%             |
|                     |                                                                                                    |                                                                                                    |                                                                                                    |                         |                |
| School F            | potos<br>Save & Move Previous Save & Move Next Cancel                                                                        |                                                                                                    |                                                                                                    |                         |                |
|                     |                                                                                                    |                                                                                                    |                                                                                                    |                         |                |
|                     |                                                                                                    |                                                                                                    |                                                                                                    |                         |                |
| 🛧 Uploi             | Photos of School<br>Select files<br>Choose up to 5 jpg or png images. After you upload the images you will crop to           | <ul> <li>32336729.jpg</li> <li>35320368.jpg</li> <li>19272213.jpg</li> <li>mages of the max me size 5 mis. N</li> </ul> | Dec 5, 2014 3:50 PM<br>Dec 5, 2014 11:28 AM<br>Dec 5, 2014 11:21 AM<br>Maximum Crop size is 17382 x 300. So m | take sure the image you | upload is not  |
|                     | more than 3000 pixels wide.                                                                                                  |                                                                                                    |                                                                                                    | Size                    | Status         |
| Filename            |                                                                                                    |                                                                                                    |                                                                                                    |                         |                |
| Filename<br>3233672 | Lipg                                                                                                    | -                                                                                                    |                                                                                                    | 188 KB                  | 0%             |

377 KB

0%

### **Guidelines for Sections**

The different subsections, such as this one for the school description and mission statement, include guidelines that apply to the subsection. The guidelines reference the data element definitions.

Selecting the arrows to the right of the guidelines expands and displays text that describes the legal requirements, definitions, and data sources that apply to the subsection.

Selecting the arrow again closes the guidelines.

| Principal's Message                                               | R Dashboard - About This School - School Description and Mission Statement - Most Recent Year | Logged in as Test District   Logo<br>Provide Feedback on This Page |
|-------------------------------------------------------------------|-----------------------------------------------------------------------------------------------|--------------------------------------------------------------------|
| School Photos                                                     | About This School Test School                                                                 |                                                                    |
| Contact Information                                               |                                                                                               |                                                                    |
| School Description and<br>Mission Statement - Most<br>Recent Year | Do not display this section to the public                                                     |                                                                    |
| es<br>Student Enrollment by<br>Grade Level                        | Guidelines for this Section                                                                   | •                                                                  |
| ent Student Enrollment by<br>Student Group                        | School Description and Mission Statement - Most Recent Year                                   | •                                                                  |
|                                                                   | Use this space to provide information about the school, its program, and its goals.           |                                                                    |
|                                                                   | · · · · · · · · · · · · · · · · · · ·                                                         |                                                                    |
|                                                                   | School Description and Mission Statement text                                                 |                                                                    |
|                                                                   |                                                                                               |                                                                    |
|                                                                   |                                                                                               |                                                                    |
|                                                                   |                                                                                               | ÷                                                                  |
|                                                                   |                                                                                               |                                                                    |
|                                                                   |                                                                                               |                                                                    |
|                                                                   |                                                                                               | •                                                                  |
|                                                                   |                                                                                               |                                                                    |
|                                                                   |                                                                                               |                                                                    |
|                                                                   |                                                                                               |                                                                    |
|                                                                   |                                                                                               |                                                                    |

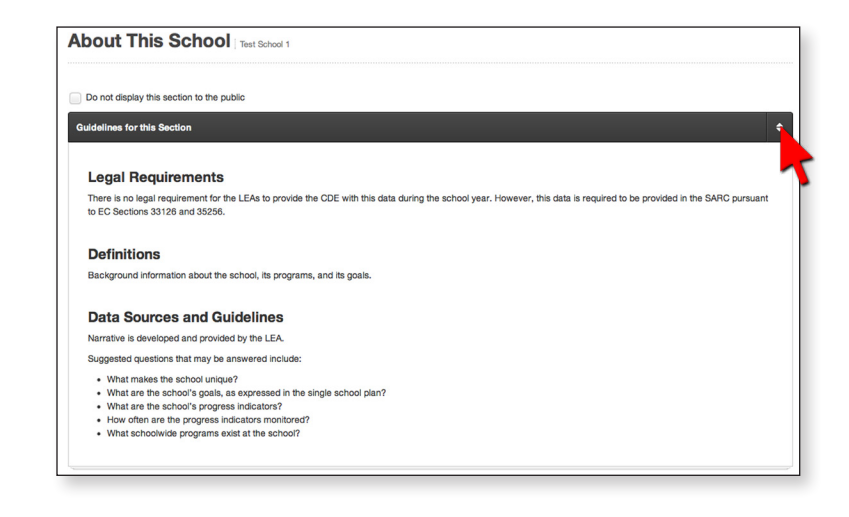

### Turning Off Sections That Do Not Apply

For subsections that may not be required or may not apply to your school, you can select the box next to "Do not display this section to the public."

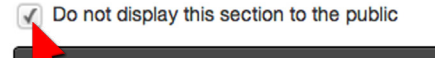

Guidelines for this Section

### **Table Comments**

There may be times where an LEA would like to provide additional explanation to a particular table or subsection. To do this, the Web Application has a comment box that may be used. This is optional and not required to use.

To enter a comment in the comment box, locate the comment icon, which is located on the black title bar of each subsection.

Select the comment icon and a new window will appear that will provide a textbox for LEAs to type in a comment about the table or subsection.

Once the comment has been typed, select the "Save changes" button and the comment will be saved. The comment window is removed. The comment will display on the final published SARC; however, to view any comments while in "edit mode" within the Web Application, LEAs will need to select the comment icon to read or edit any comments. Again, this feature is optional to use.

|   | B. Pupil Outcomes   Test School 1                                                                                                    |                  |
|---|----------------------------------------------------------------------------------------------------|------------------|
|   | Do not display this section to the public                                                                                                    |                  |
|   | Guidelines for this Section                                                                                                    |                  |
|   | Note: Science assessments include California Standards Tests (CSTs), California Modified Assessment (CAM), and California Alternate Performance Assessment (CAPA).<br>Note: Scores are not shown when the number of durations tasked is an ensure that the standard of the setting or just to small for statistical accuracy or to protect<br>student priggare. |                  |
| < | California Assessment of Student Performance and Progress/Standardized Testing and Reporting Results for All Students in Science - Three-Year Comparison                                                                                                    | $\triangleright$ |
|   | School                                                                                                    |                  |
|   | Science (grades 5, 8, and 10) 2011-12                                                                                                    |                  |
|   | Science (grades 5, 8,                                                                                                    |                  |
|   | Science (grades 5, 8,                                                                                                    |                  |
|   |                                                                                                    |                  |
|   |                                                                                                    |                  |
|   | ience – Three-Year Comparison                                                                                                    |                  |
|   | <b>~</b>                                                                                                    |                  |
|   |                                                                                                    |                  |
|   |                                                                                                    | _                |
|   | Public Comment ×                                                                                                    |                  |
|   | Type a comment that will be displayed before this section.                                                                                                    |                  |
|   |                                                                                                    |                  |
| 1 | Type comments here.                                                                                                    |                  |
|   |                                                                                                    |                  |
|   |                                                                                                    |                  |
|   |                                                                                                    |                  |
|   | Close Save changes                                                                                                    |                  |
|   |                                                                                                    |                  |

### **Completing Sections** and Subsections

Sections and subsections of the SARC do not need to be completed in a specific order. The goal is to get a green checkmark next to all subsections.

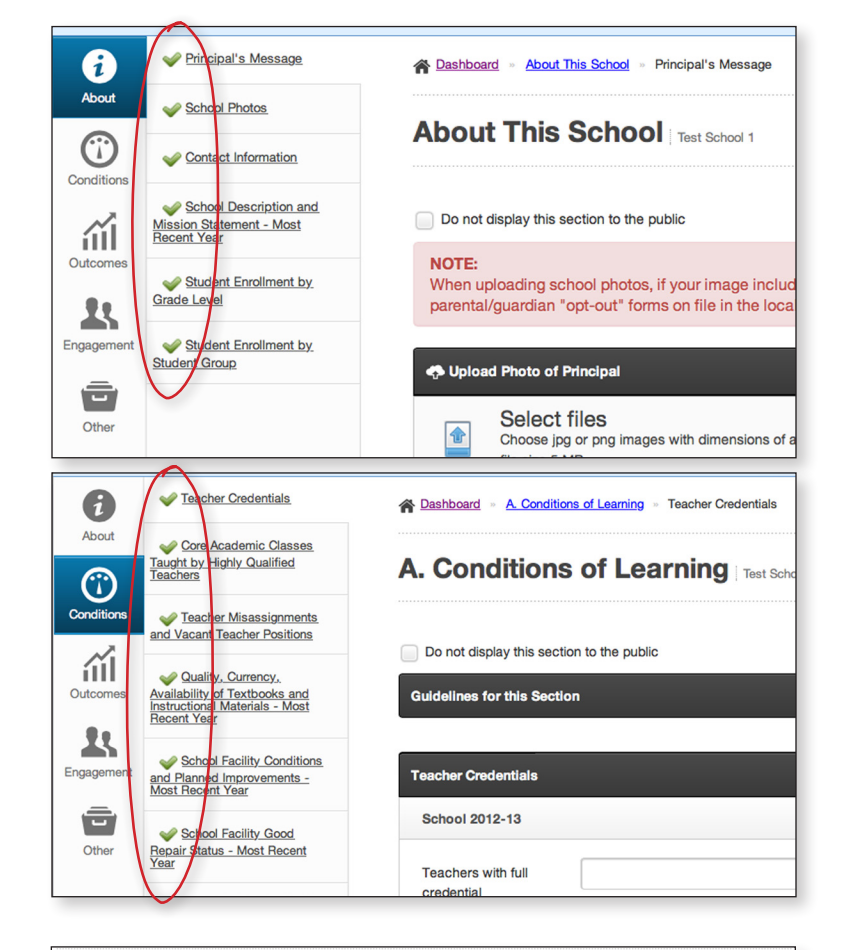

When all subsections have a green checkmark next to them, the progress on the Dashboard will read one hundred percent and the SARC template is ready to be published for public view.

| Dashbo          | ard     |                       |        |                   |        |                 |                 |                 |
|-----------------|---------|-----------------------|--------|-------------------|--------|-----------------|-----------------|-----------------|
| Need help? View | the SAF | RC Training Tutorial. |        |                   |        |                 |                 |                 |
| SARC Progr      | ess 20  | 013-14                |        |                   |        |                 |                 |                 |
| The table be    | low sho | ws the SARC comp      | letion | status of schools | in you | r distict.      |                 |                 |
| School          | *       | SARC Progress         | \$     | Last Updated      | \$     | Last Updated By | \$<br>Finalized | \$<br>Action(s) |
| Test School 1   |         | 100.0%                |        | 1/21/2015         |        | Test District   | Not finalized   | 1 🗈 🕤 📮         |

### Publishing an Online SARC

Before the SARC is published, select the Page icon to view and review the SARC one last time.

Once the SARC is ready for public view, select the green world icon, which is visible under the action tool column when the SARC progress is at 100% for that school. You will be asked if you are sure you want to make the SARC public. Select okay.

Then you will see a checkmark under the finalized column indicating the SARC is now visible to the public. To view the newly published online SARC select the Page icon.

| Need help? View the                   | SARC Training Tutorial.   |           |                    |           |                              |         |               |            |                       |
|---------------------------------------|---------------------------|-----------|--------------------|-----------|------------------------------|---------|---------------|------------|-----------------------|
| SARC Progres                          | s 2013-14                 |           |                    |           |                              |         |               |            |                       |
| The table below                       | shows the SARC comp       | pletion s | atatus of schools  | in your   | r distict.                   |         |               |            |                       |
| School                                | * SARC Progress           | \$        | Last Updated       | \$        | Last Updated By              | \$      | Finalized     | \$         | Action(s)             |
| Test School 1                         | 100.0%                    |           | 1/21/2015          |           | Test District                |         | Not finalized |            | / 🗈 🕤 🗔               |
| Test School 2                         | 36.1%                     |           | 12/5/2014          |           | Test District                |         | Not finalized |            | 1                     |
| Test School 3                         | 27.8%                     |           | 1/21/2015          |           | Test District                |         | Not finalized |            | 1 🗈 📮                 |
| Test School 4                         | 0.0%                      |           | Not started        |           |                              |         | Not finalized |            | 1 🗈 🗔                 |
|                                       |                           |           |                    |           |                              |         |               |            |                       |
| chool Acco                            | ountability Rep           | ort C     | ard                |           |                              |         |               |            |                       |
| bout This Scho                        | lool                      |           |                    |           |                              |         |               |            | 2013-14 -             |
|                                       |                           |           |                    |           |                              |         |               | Select I   | Disclaimer            |
|                                       |                           |           |                    |           |                              |         |               | Powered by | Google Translate      |
| ntact Information -                   | Most Recent Year          |           |                    |           |                              |         |               |            |                       |
| School                                |                           |           |                    |           | District                     |         |               |            |                       |
| School Name                           | Test School 1             |           |                    |           | District Name                | Test D  | istrict       |            |                       |
| Street                                | 555 Test Street           |           |                    |           | Phone Number                 | 555-5   | 55-5555       |            |                       |
| City, State, Zip                      | Test City, Ca, 55555      |           |                    |           | Web Site                     | test.ec | lu            |            |                       |
| Phone Number                          | 555-555-5555              |           |                    |           | Superintendent First<br>Name | First N | lame Supdt    |            |                       |
| Principal                             | Mr Test                   |           |                    |           | Superintendent Last          | Last N  | ame Supdt     |            |                       |
| E-mail Address                        | test@test.com             |           |                    |           | E-mail Address               | supe    | Isupe com     |            |                       |
| County-District-<br>School (CDS) Code | 999999999999999           |           |                    |           |                              |         |               |            |                       |
| hool Description and                  | d Mission Statement (Most | Recent '  | Year)              |           |                              |         |               |            | Last updated: 12/3/20 |
| School Description a                  | nd Mission Statement text |           |                    |           |                              |         |               |            |                       |
|                                       |                           |           |                    |           |                              |         |               |            | Last updated: 12/3/20 |
|                                       |                           |           |                    |           |                              |         |               |            |                       |
| School *                              | SARC Progre               |           | C                  | onfirm    |                              |         | Finalized     | ÷          | Action(s)             |
| est School 1                          | (100.0%)                  | 1         | Are you sure you v | vant to r | nake this SARC public?       |         | Not finalized | ł          |                       |
|                                       |                           |           |                    |           |                              |         | Not finalized | t          | / 🗈 🗔                 |
| ast School 2                          | 36.1%                     |           | -                  |           |                              |         |               |            |                       |
| est School 2                          | 36.1%                     |           |                    |           |                              |         |               |            |                       |

| School        | \$<br>SARC Progress | \$<br>Last Updated | \$<br>Last Updated By | \$<br>Finalized \$ | Action(s) |
|---------------|---------------------|--------------------|-----------------------|--------------------|-----------|
| Test School 1 | 100.0%              | 1/21/2015          | Test District         | $( \cdot )$        |           |
| Test School 2 | 36.1%               | 12/5/2014          | Test District         | Not finalized      | / E       |

### Publishing a PDF SARC or URL

To upload a PDF SARC, which is a vendor-created or custom-created SARC, from your Dashboard, select the green paper icon that has an arrow pointing up located under the action tool column for the school.

This will take you to the Upload page, where you will have the option to select and upload or drag the pdf file over to the box.

|               | The table below shows the SAHC completion status of schools in your distict. |               |  |              |    |                 |    |               |           |
|---------------|------------------------------------------------------------------------------|---------------|--|--------------|----|-----------------|----|---------------|-----------|
| School        | \$                                                                           | SARC Progress |  | Last Updated | \$ | Last Updated By | \$ | Finalized \$  | Action(s) |
| Test School 1 |                                                                              | 100.0%        |  | 1/21/2015    |    | Test District   |    | Not finalized | / 🗈 🛯 🗖   |
| Test School 2 |                                                                              | 36.1%         |  | 12/5/2014    |    | Test District   |    | Not finalized | 1 🗈 🗔     |
| Fest School 3 |                                                                              | 27.8%         |  | 1/21/2015    |    | Test District   |    | Not finalized | 1 🗈 🗔     |
| Test School 4 |                                                                              |               |  | Not started  |    |                 |    | Not finalized | / 🗈 🖬     |

|                                                                                                    | INdrife          | Date Mourred        |
|----------------------------------------------------------------------------------------------------|------------------|---------------------|
| Upload SARC                                                                                                    | Test School.pdf  | Dec 8, 2014 3:05 PM |
| Return to Dashboard                                                                                                    |                  |                     |
| NOTE: This page is designed to work on newer the help with uploading documents. Only PDF docu                                                        |                  |                     |
| WARNING: ONLY upload vendor PDFs. If you us<br>do then people will not be able to use the intera<br>Instead you should finalize your SARC by clickin |                  |                     |
| Existing SARC Upload                                                                                                    |                  |                     |
| Choose the SARC PDF and then select Sta                                                                                                    |                  | Cancel Choose       |
|                                                                                                    |                  | 7                   |
|                                                                                                    | Drag files here. |                     |
|                                                                                                    |                  |                     |
| + Add files                                                                                                    |                  | 0 b 0%              |
| Add SARC Url instead of PDF                                                                                                    |                  |                     |

Next select the Start Upload button.

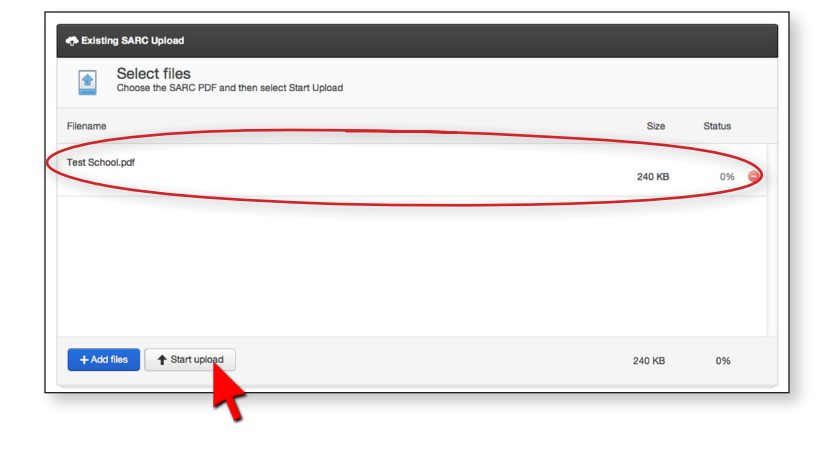

When the file is completely uploaded, select the Done button, and this will take you back to the Dashboard.

| 🚓 Existing SARC Upload                                           |        |        |
|------------------------------------------------------------------|--------|--------|
| Select files<br>Choose the SARC PDF and then select Start Upload |        |        |
| Filename                                                         | Size   | Status |
| Test School.pdf                                                  | 240 KB | 100% 🥝 |
|                                                                  |        |        |
|                                                                  |        |        |
|                                                                  |        |        |
| Done                                                             | 240 KB | 100%   |
| Jploade                                                          |        |        |

To view the newly uploaded PDF SARC select the PDF icon.

| Dashboa          | ard            |                       |        |                   |        |                 |                    |           |
|------------------|----------------|-----------------------|--------|-------------------|--------|-----------------|--------------------|-----------|
| eed help? View t | the <u>SAI</u> | RC Training Tutorial. |        |                   |        |                 |                    |           |
| ARC Progre       | ess 2          | 013-14                |        |                   |        |                 |                    |           |
| The table belo   | ow sho         | ows the SARC comp     | letion | status of schools | in you | r distict.      |                    |           |
| School           | •              | SARC Progress         | \$     | Last Updated      | \$     | Last Updated By | \$<br>Finalized \$ | Action(s) |
| Test School 1    |                | 100.0%                |        | 1/21/2015         |        | Test District   | Not finalized      | / 🗈 🕥 🗔   |
| Test School 2    |                | 36.1%                 |        | 12/5/2014         |        | Test District   | Not finalized      | A 🗊 📼     |
| Test School 3    |                | 100.0%                |        | 1/22/2015         |        | Test District   | ~                  | 20        |
| rest School 4    |                | 0.0%                  |        | Not started       |        |                 | Not finalized      |           |

To provide an accurate URL to the Web site address where the SARC has been posted on the school or LEA Web site, from your Dashboard, select the green paper icon that has an arrow pointing up located under the action tool column for the school.

| Dashboard            | ł                      |                          |                  |                 |           |
|----------------------|------------------------|--------------------------|------------------|-----------------|-----------|
| eed help? View the S | ARC Training Tutorial. |                          |                  |                 |           |
| ARC Progress         | 2013-14                |                          |                  |                 |           |
| The table below s    | hows the SARC comp     | letion status of schools | in your distict. |                 |           |
| School *             | SARC Progress          | Last Updated             | Last Updated By  | v ≑ Finalized ≑ | Action(s) |
| Test School 1        | 100.0%                 | 1/21/2015                | Test District    | Not finalized   | 1 🗈 🕤 📮   |
| Fest School 2        | 36.1%                  | 12/5/2014                | Test District    | Not finalized   | 1 🗈 🗔     |
| lest School 3        | 100.0%                 | 1/22/2015                | Test District    | *               | ۵ ۵       |
| Test School 4        | 0.0%                   | Not started              |                  | Not finalized   | / 🗈 📮     |
|                      |                        |                          |                  |                 |           |

This will take you to the Upload page. Select "Add SARC URL instead of PDF."

| Size | Status      |
|------|-------------|
|      |             |
|      |             |
|      |             |
|      |             |
|      |             |
| 0 b  | 0%          |
|      |             |
|      |             |
|      | Size<br>0 b |

A new window will appear that will provide a textbox for LEAs to type in the URL. Next select the "Ok" button.

Once the URL has been successfully added, you will be taken back to the Dashboard. You can then view and select the URL icon to ensure that an accurate URL has been added.

It is important to point out that once the PDF or URL is added, it is immediately available for public view.

| http://www.                                                 | google.com                      |                           |                                                                         |                                                                        |           |
|-------------------------------------------------------------|---------------------------------|---------------------------|-------------------------------------------------------------------------|------------------------------------------------------------------------|-----------|
|                                                             |                                 |                           |                                                                         | Ca                                                                     |           |
|                                                             |                                 |                           |                                                                         |                                                                        |           |
| School *                                                    | SARC Progress                   | Last Updated              | Last Updated By                                                         | Finalized \$                                                           | Action(s) |
| School Test School 1                                        | SARC Progress                   | Last Updated<br>1/21/2015 | Last Updated By<br>Test District                                        | Finalized \$ Not finalized                                             | Action(s) |
| School Test School 2                                        | SARC Progress                   |                           | Last Updated By Test District Test District                             | Finalized     \$       Not finalized     \$       Not finalized     \$ | Action(s) |
| School 7<br>Test School 2<br>Test School 2<br>Test School 3 | SARC Progress<br>00.0%<br>36.1% |                           | Last Updated By Test District Test District Test District Test District | Finalized     Not finalized     Not finalized     Vot finalized        | Action(s) |

If you would like to remove your published PDF SARC or URL, select the delete icon which removes the PDF SARC or URL from the Web Application and public view.

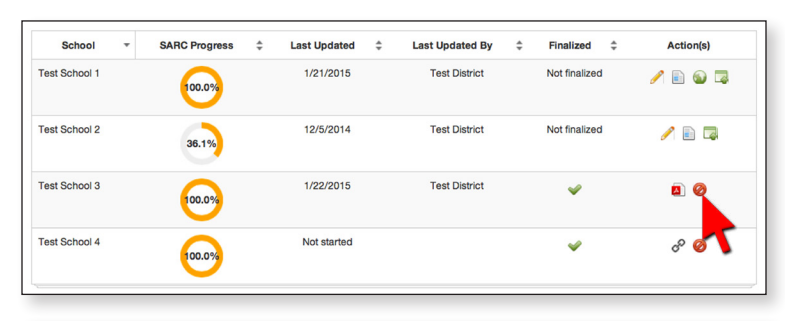

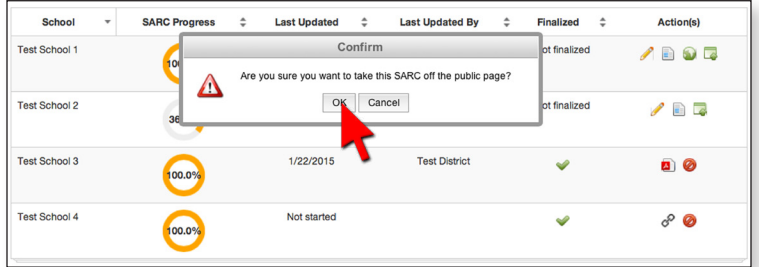

| School        | ¢ | SARC Progress | ¢ | Last Updated | ¢ | Last Updated By | \$<br>Finalized | \$<br>Action(s)  |
|---------------|---|---------------|---|--------------|---|-----------------|-----------------|------------------|
| Test School 1 |   | 100.0%        |   | 1/21/2015    |   | Test District   | Not finalized   | 1 🗈 🕥 🗔          |
| Test School 2 |   | 36.1%         |   | 12/5/2014    |   | Test District   | Not finalized   |                  |
| Test School 3 |   | 30.6%         |   | 1/22/2015    |   | Test District   | Not finalized   |                  |
| Test School 4 |   | 100.0%        |   | Not started  |   |                 | *               | б <sup>р</sup> 🥝 |

### Submitting Questions/Feedback

As you begin to use this Web Application, you may find areas where you feel changes could be made to improve the user experience, you may want to provide suggestions for future enhancements to the Web Application, or you may have questions.

Please submit all questions or suggestions to the SARC by e-mail at <u>sarc@cde.ca.gov</u>. The SARC e-mail address and SARC Team phone number are also located at the bottom right side of each Web page for your convenience.

| The table below | v shows the SARC comp | pletion stat | us of schools i | n your d | istict.         |    |               |                 |
|-----------------|-----------------------|--------------|-----------------|----------|-----------------|----|---------------|-----------------|
| School          | * SARC Progress       | ÷            | ast Updated     | \$       | Last Updated By | \$ | Finalized     | \$<br>Action(s) |
| Test School 1   | 100.0%                |              | 1/21/2015       |          | Test District   |    | Not finalized | 1 🗈 🕥 🗔         |
| Test School 2   | 36.1%                 |              | 12/5/2014       |          | Test District   |    | Not finalized | 1 🗈 📮           |
| Test School 3   | 30.6%                 |              | 1/22/2015       |          | Test District   |    | Not finalized | 1               |
| Test School 4   | 0.0%                  |              | Not started     |          |                 |    | Not finalized | P 🗈 🗔           |
|                 |                       |              |                 |          |                 |    |               |                 |
|                 |                       |              |                 |          |                 | -  |               |                 |